## Anleitung zur Vorbestellung von Medien mit Registrierung

Diese Anleitung beschreibt die einfache Registrierung in unserem Onlinekatalog https://niedersachsen.edupool.de/home?standort=BS um die Warenkorbfunktion zu nutzen, damit sie Medien aus dem Verleih vorbestellen können.

Registrieren Sie sich bei der ersten Anmeldung mit Ihrer E-Mail Adresse. Bei den nächsten Bestellungen können Sie sich dann über "Anmeldung mit E-Mail Adresse" direkt einloggen.

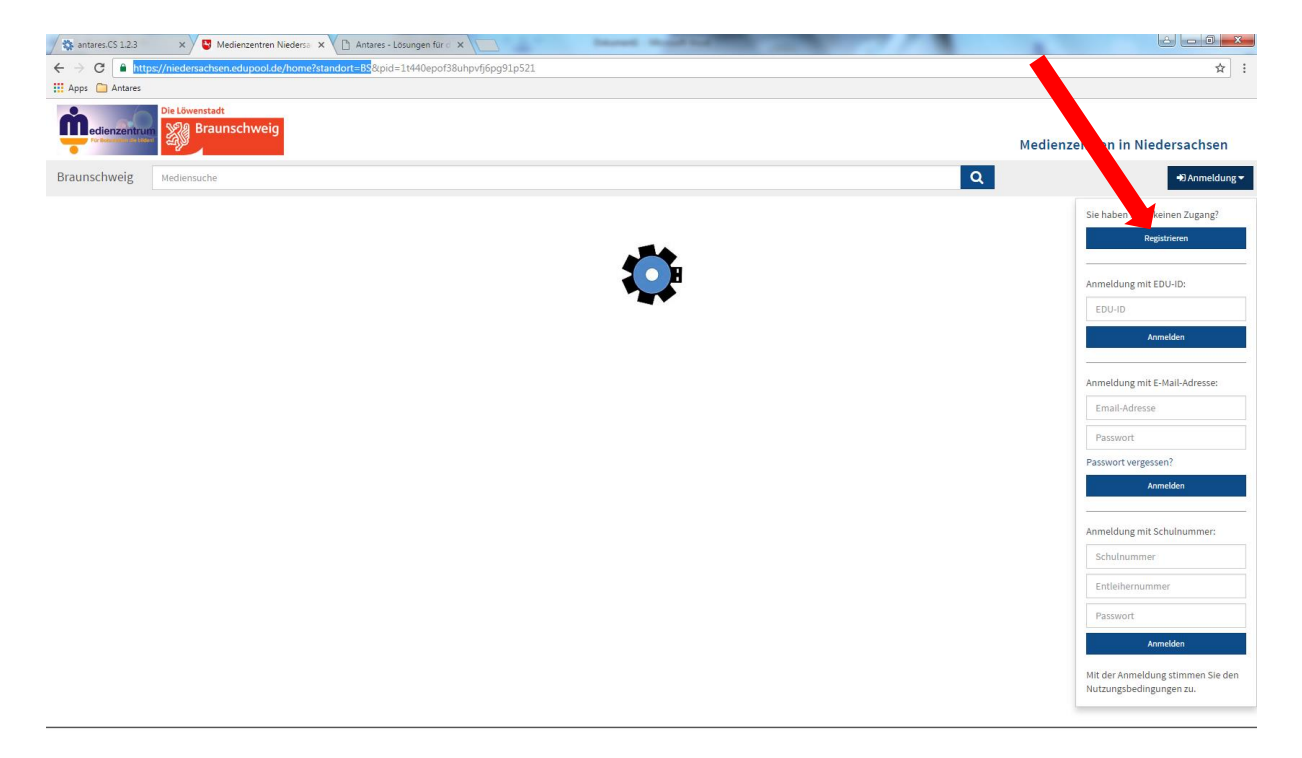

Wenn sie eingeloggt sind, geben Sie ein Suchwort ein. Es erscheint eine Liste mit Medien, die zur Verfügung stehen.

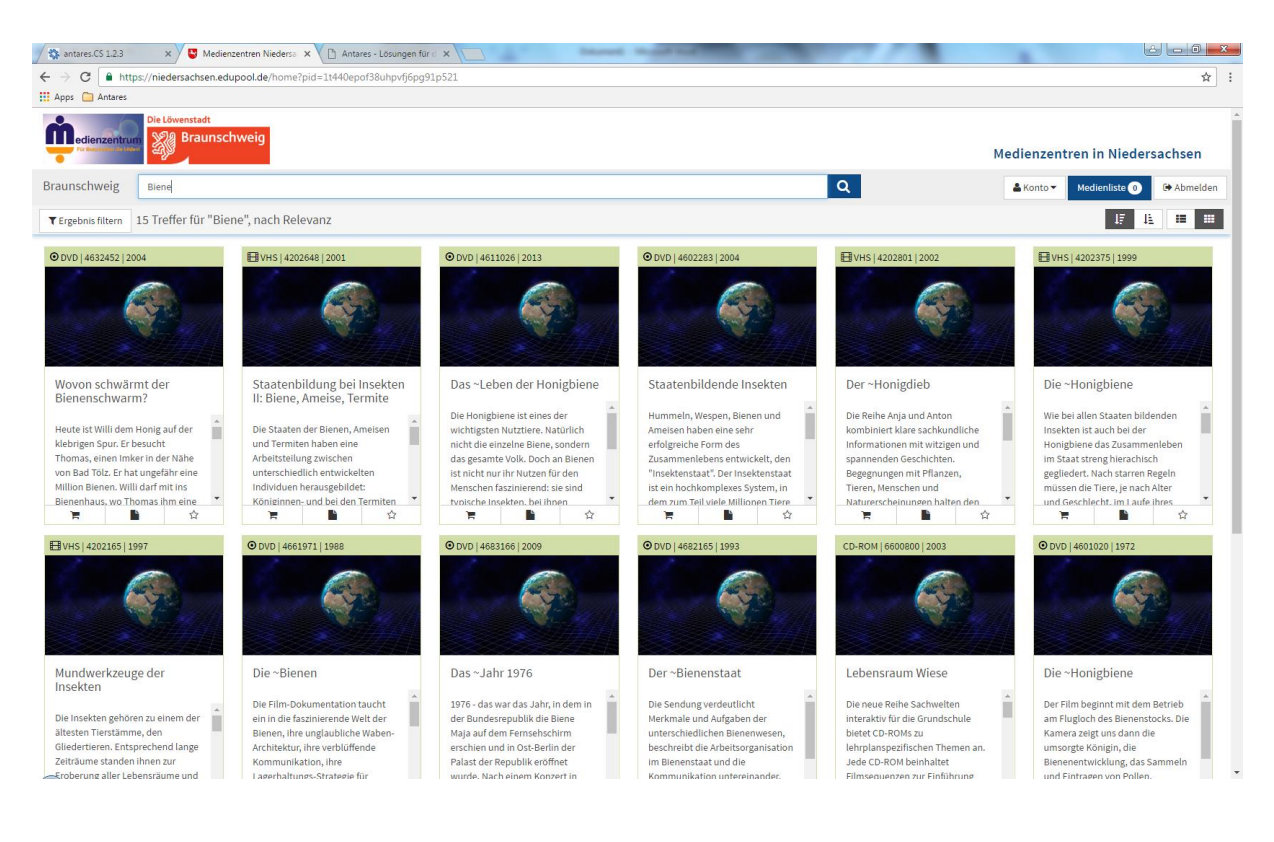

Wenn Sie sich ein Medium ausgesucht haben, klicken Sie auf den Warenkorb und der Film wird in Ihre Medienliste verschoben.

| 🕆 antares.CS 1.2.3 x 🗸 🐨 Medienzentren Nieders: x 🕐 🗅 Antares - Losungen für :: x |                                |
|-----------------------------------------------------------------------------------|--------------------------------|
| ← → C 🔒 https://niedersachsen.edupool.de/home?pid=4v5fhfjpkk6i24h49bn3j5qfd0      | ☆ :                            |
| III Apps 🦳 Antares                                                                |                                |
| Medienlisten                                                                      | Ansicht schließen 💢            |
| Vedienablage 1                                                                    | Medien bestellen 🖂 Speichern 🖺 |
| © 0 V/D   25 min, Farbe  2004<br>Wovon schwärmt der Bienenschwarm?                | ≓ <b>b</b> û                   |
| Gespeicherte Medienlisten                                                         |                                |
|                                                                                   |                                |
|                                                                                   |                                |
|                                                                                   |                                |
|                                                                                   |                                |
|                                                                                   |                                |
|                                                                                   |                                |
|                                                                                   |                                |
|                                                                                   |                                |
|                                                                                   |                                |
|                                                                                   |                                |
|                                                                                   |                                |

Über "Ansicht schließen" kommen sie zurück zur Recherche und können weitere Medien in die Medienliste verschieben.

Wenn Sie Ihre Recherche abgeschlossen haben, klicken sie auf "Medien bestellen". Es öffnet sich ein neues Fenster, dass Sie bitte mit den geforderten Daten ausfüllen und anschließend auf "Bestellen" klicken.

| 🗡 🗱 antares.CS 1.2.3 🗙 🖉 Medienzentren Niedersa 🗙 🎦 Antares - Lösungen für d                                        | ×                                                                             |                     |
|----------------------------------------------------------------------------------------------------|-------------------------------------------------------------------------------|---------------------|
| $\leftrightarrow$ $\rightarrow$ C $\blacksquare$ https://niedersachsen.edupool.de/home?pid=4v5fhfjpkk6i24h49bn3j5qf | d0                                                                            | ☆ :                 |
| 👯 Apps 🗀 Antares                                                                                                    |                                                                               |                     |
| Medienlisten                                                                                                    |                                                                               | Ansicht schließen 🗙 |
|                                                                                                    | Bestellung von Medien aus der Liste:<br>"Medienablage"                        |                     |
|                                                                                                    | Ich möchte folgende Medien bestellen:<br>❷ Staatenbildende Insekten (4602283) |                     |
|                                                                                                    | Name der Schule/Einrichtung/Privatperson:                                     |                     |
|                                                                                                    | Name der Schule/Einrichtung/Privatperson                                      |                     |
|                                                                                                    | Schulnummer/Kundennummer:                                                     |                     |
|                                                                                                    | Falls vorhanden, bitte eintragen                                              |                     |
|                                                                                                    | Ort der Schule/Einrichtung/Privatperson:                                      |                     |
|                                                                                                    | Ort der Schule/Einrichtung/Privatperson                                       |                     |
|                                                                                                    | Name, Vorname des Entleihers:                                                 |                     |
|                                                                                                    | Name des Entleihers                                                           |                     |
|                                                                                                    | Von:                                                                          |                     |
|                                                                                                    | Beginn Ausleihe                                                               |                     |
|                                                                                                    | Bis:                                                                          |                     |
|                                                                                                    | Ende Ausleihe                                                                 |                     |
|                                                                                                    |                                                                               |                     |
|                                                                                                    | Hier können Sie Hinweise zur Bestellung hinzufügen                            |                     |
|                                                                                                    | ¥ Bestellung abbrechen ⊠ Bestellen                                            |                     |

Ihre Bestellung wird im Medienzentrum bearbeitet und Sie erhalten schnellstmöglich eine E-Mail.